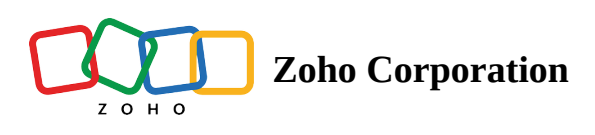

# **Color Views**

- Table of contents
- Viewing Color Views
- Creating a New Color View

  - Criteria Components

The Color View allows users to visualize their CRM data on a map as different colored pins based on the criteria they apply. This feature is useful for organizing and identifying different types of records based on specific characteristics.

(i) Feature Availability: This feature is only available in the Professional plan.

### **Viewing Color Views**

- 1. Click on the color view icon to open the color view menu.
- 2. Select from the list provided in the table below:

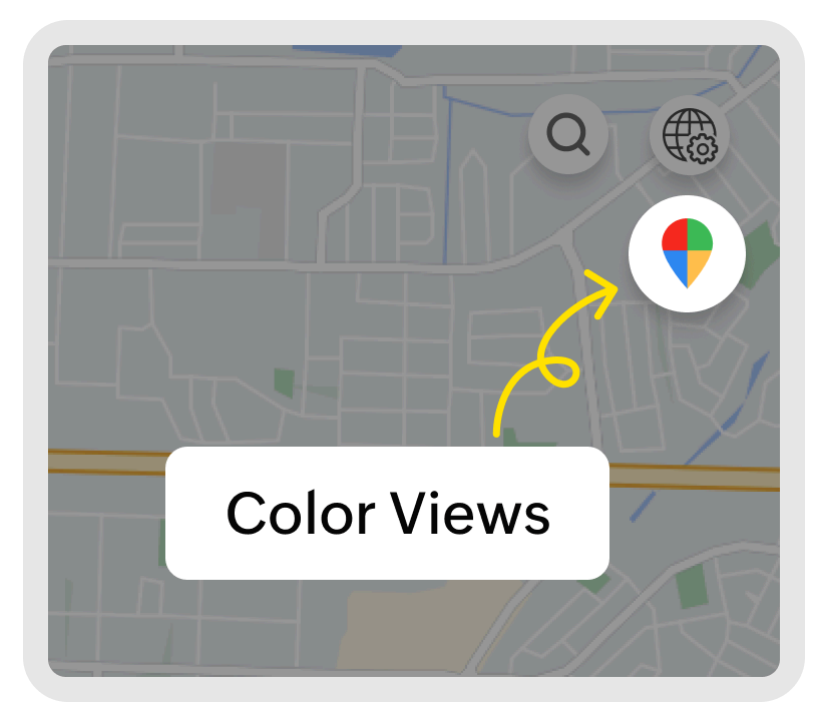

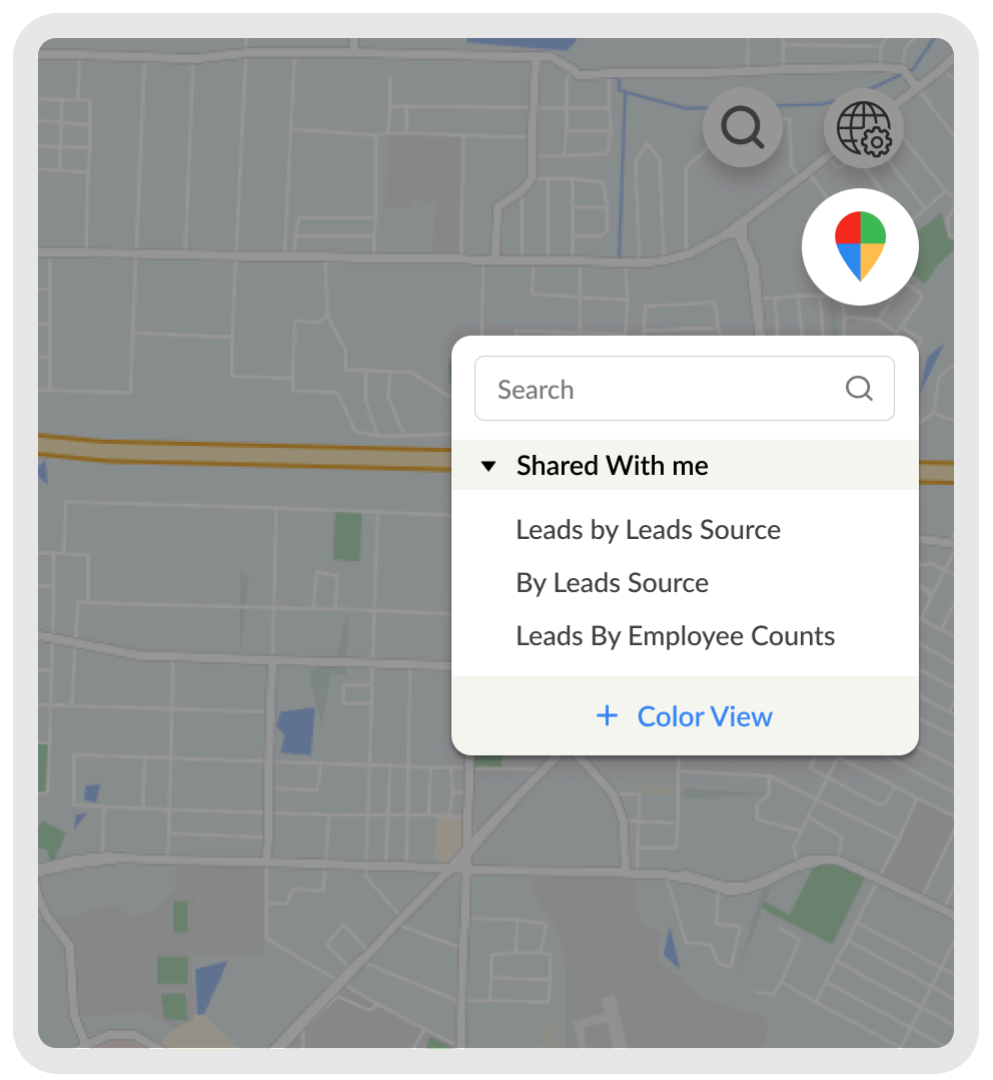

| Category Name           | Color View Contained               |
|-------------------------|------------------------------------|
| Created By Me           | Color views you created            |
| Public Color View       | Color views shared with everyone   |
| Other User's Color View | Color views created by other users |
|                         | (viewable only by Admins)          |

https://help.zoho.com/portal/en/kb/routeiq/user-guide/web/map-visualization/articles/color-views

3. Once selected, all the pins on the map will be color coded according to the chosen color view.

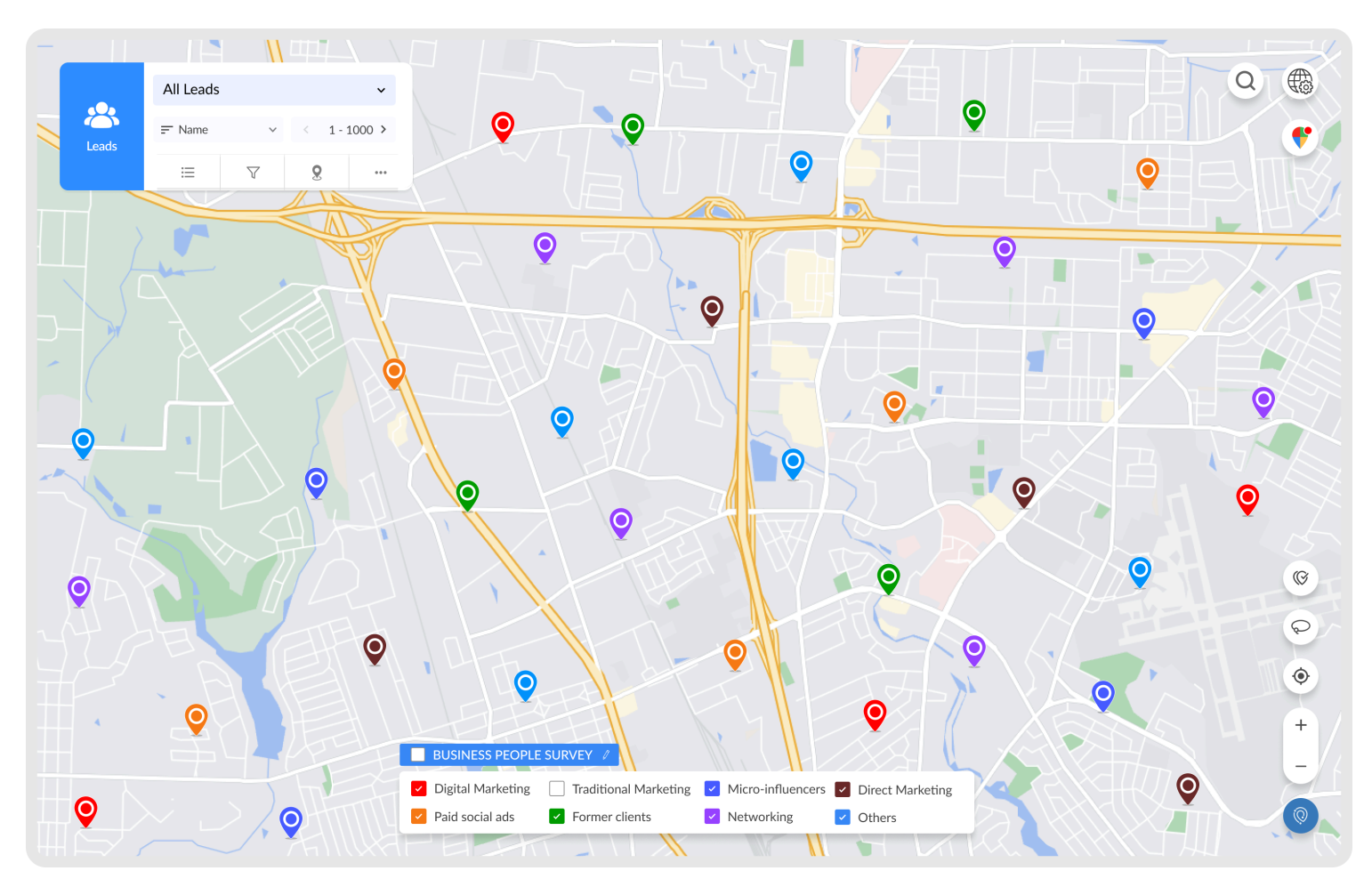

- 4. The color view legend will be displayed at the bottom of the screen, allowing you to choose which criteria should be visualized on the map.
  - a. You can select the criteria you want to view by checking the checkbox beside it. These pins will be hidden in the map and list view.

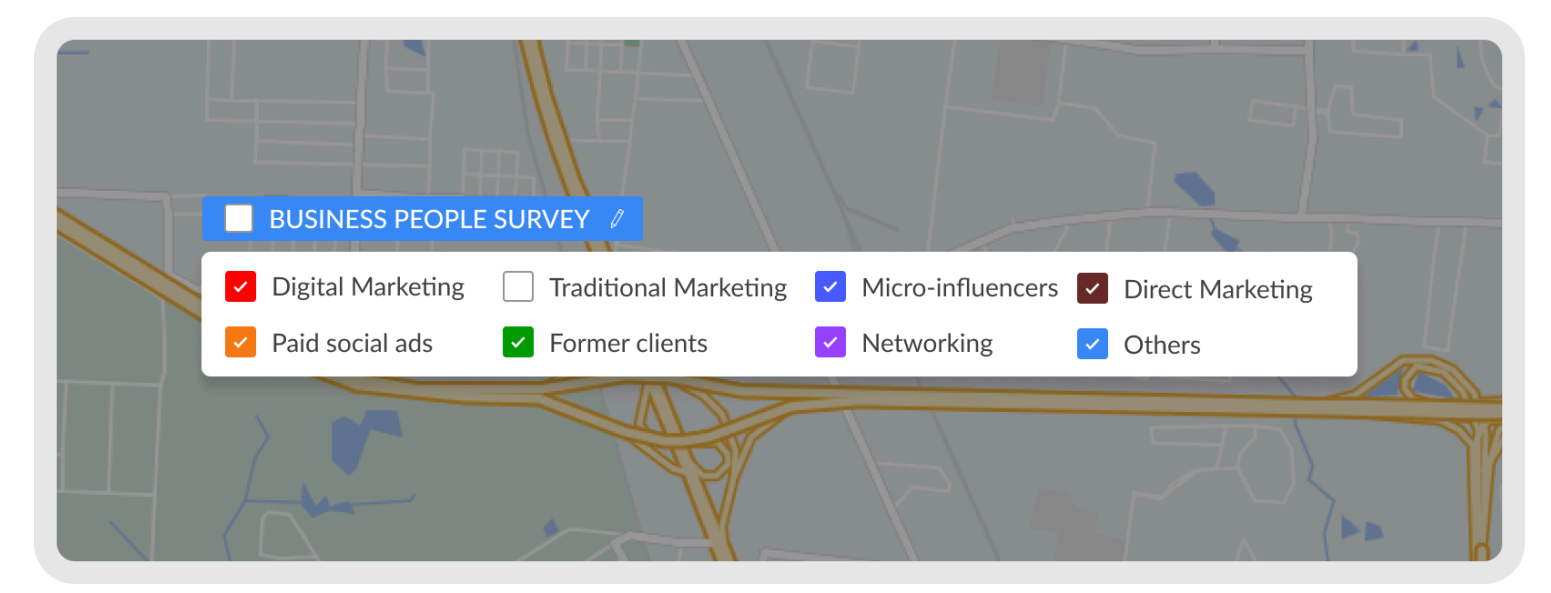

Note: Hidden records cannot be selected.

| •                  |                                                                        |                                                                |         |          |      | H             |
|--------------------|------------------------------------------------------------------------|----------------------------------------------------------------|---------|----------|------|---------------|
|                    |                                                                        | All Leads                                                      |         |          | ~    |               |
|                    | Leads                                                                  | = Name                                                         | ~       | < 1 - 10 | >000 |               |
|                    | ~                                                                      | =                                                              | Ţ       | 8        | •••  |               |
|                    | List of Leads                                                          | ;                                                              |         |          | ×    |               |
|                    | (0) Bus                                                                | iness   ×                                                      |         |          |      |               |
|                    | Corwin-Hea                                                             | <b>nklin •</b> 1 miles<br>thcote                               |         |          |      | $\rightarrow$ |
|                    | Hilpert-Laba                                                           | <b>D. Maffei •</b> 1.2 r<br>die                                | miles   |          |      |               |
|                    | Maude Gi<br>Marvin, Bart                                               | reene • 1.3 mile<br>ell and Raynor                             | S       |          |      |               |
|                    | Milton Ba                                                              | <b>rber •</b> 1.5 miles                                        | i       |          |      |               |
|                    | Hidden Reco                                                            | ords (25)                                                      |         |          |      |               |
| $\left\{ \right\}$ | Rebecca I<br>Hilpert-Labar<br>Hidden recor<br>Maude Gu<br>Marvin, Bart | D. Maffei<br>die<br>ds cannot be so<br>reene<br>ell and Raynor | elected |          |      |               |
| Ì                  | Milton Ba                                                              | rber                                                           |         |          |      |               |
|                    | Clara Stev<br>Runte-Ullrick                                            | <b>rens</b>                                                    |         |          |      |               |
|                    |                                                                        | $\sum$                                                         |         | THE      | TIT  | 王围            |

5. To edit the color view, click on the edit icon above the color view legend, this will open the color wizard.

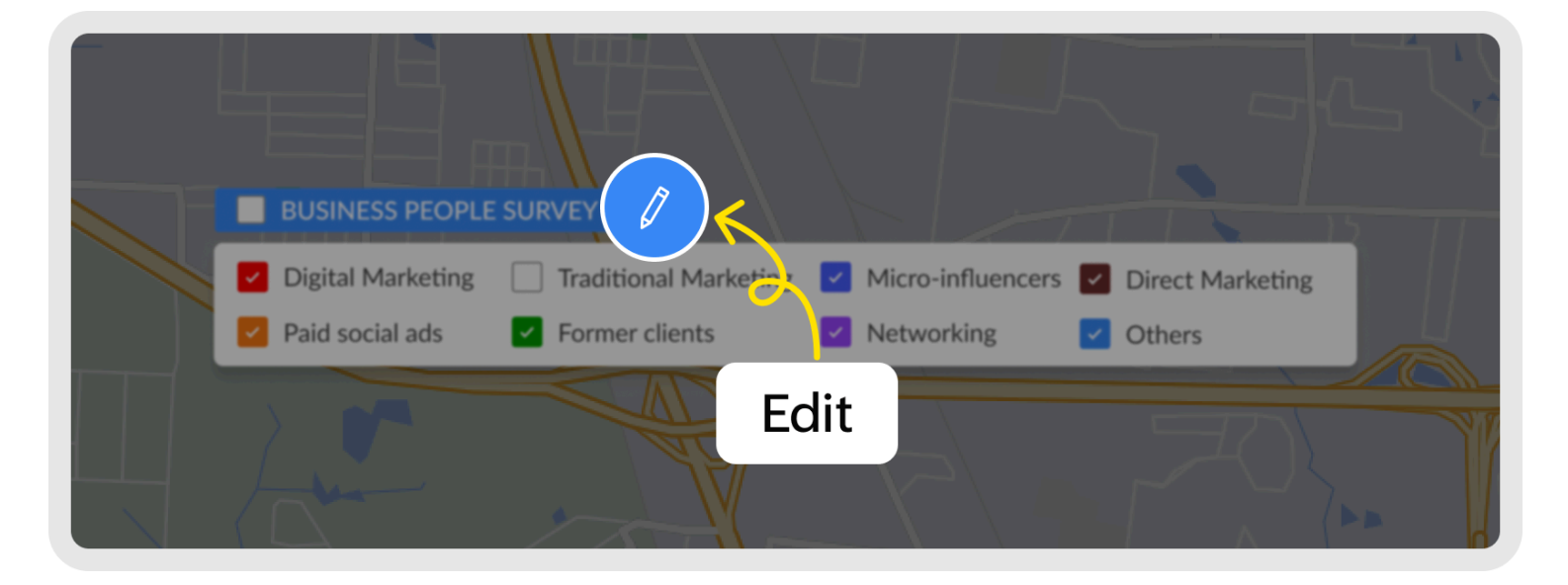

6. To remove the applied color view, click on the close icon beside the color view name located at the top of the list view.

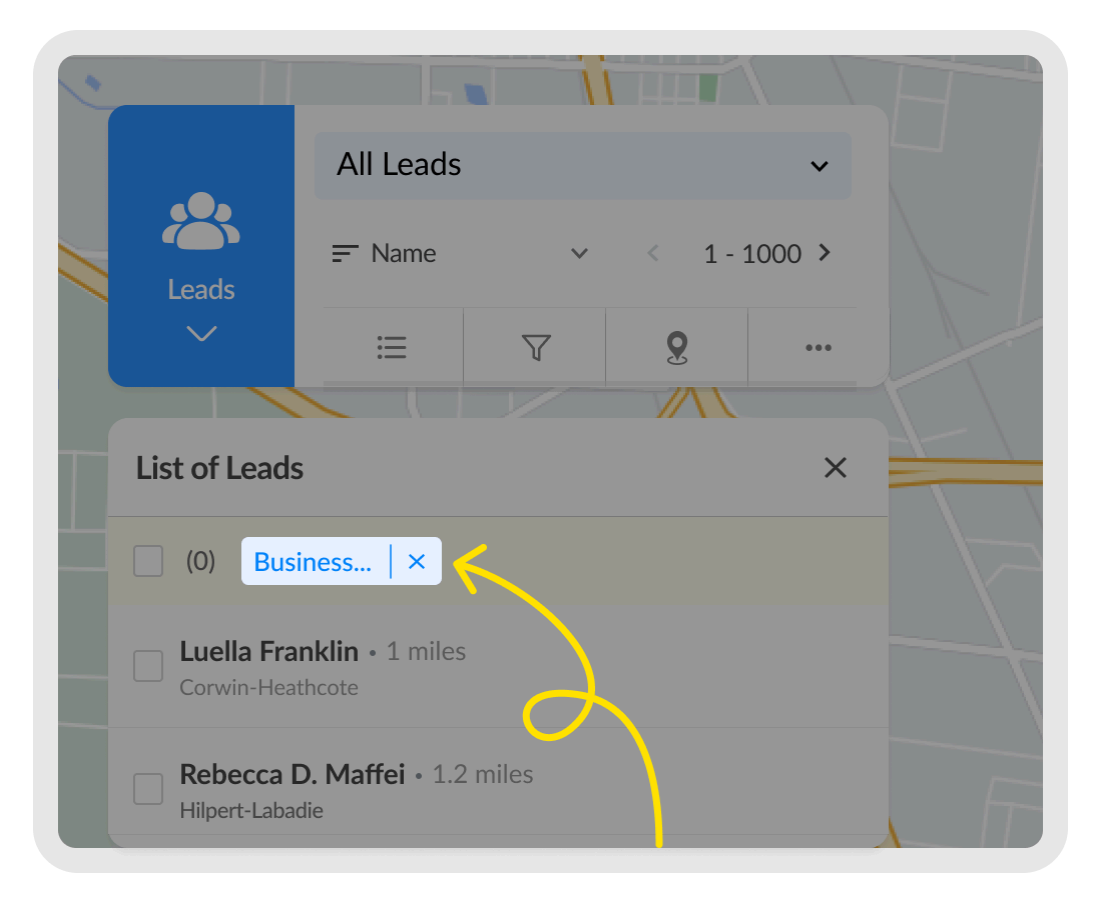

## **Creating a New Color View**

- 1. Click on the Color View icon in the top right corner.
- 2. Click on the "+ Color View" button.

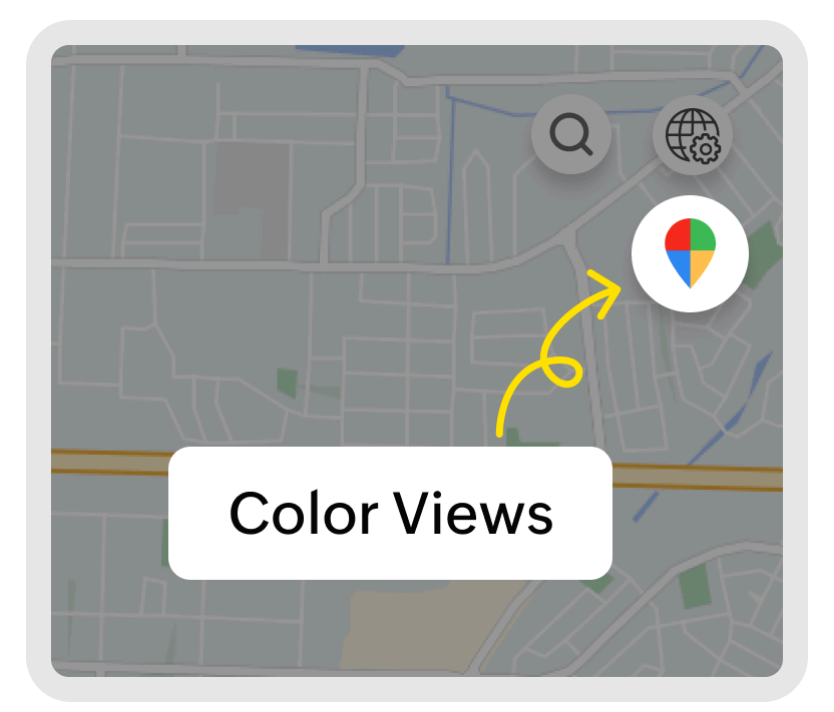

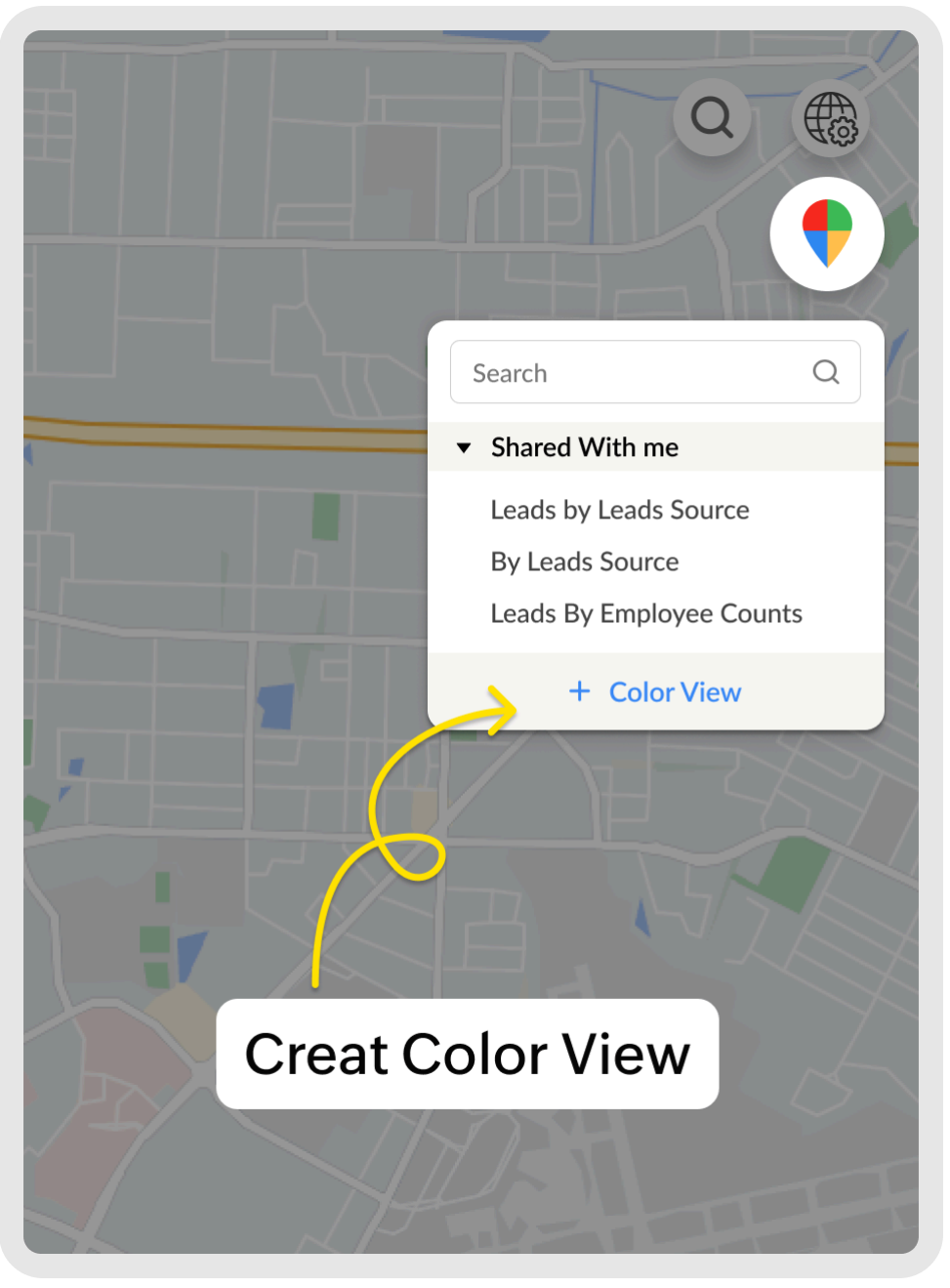

|                           | FIELD NINE ONDEROSA                                 |                                 |
|---------------------------|-----------------------------------------------------|---------------------------------|
|                           | Create Color View                                   |                                 |
| HERITAGE                  | Name *                                              | Field *                         |
| PARK<br>LL RIDGE<br>OREST | By Lead Source ×                                    | Description                     |
| es<br>NN<br>90            | <b>Criteria</b> *Color coding based on criteria ord | Search Q                        |
|                           | is ~                                                | ▶ Text                          |
| 32                        | Share this with                                     | ▶ Number                        |
| 10 mar                    | • Only Me O Everyone                                | ▶ Date                          |
|                           |                                                     | Pick List                       |
|                           |                                                     | 295) Goulding<br>EAST PENSACOLA |

3. Enter a name for the color view.

4. Select the field you want to use for color coding the pins. These are the field types:

- a. Text
- b. Number
- c. Date
- d. Date/Time
- e. Pick List

| PDX'                                      |                  |
|-------------------------------------------|------------------|
| Create Color View                         |                  |
| Name*                                     | Field *          |
|                                           | Tag 🗸            |
| Criteria                                  |                  |
| is<br>is it h                             |                  |
| *contains*<br>*starts with*<br>ends with* | O Selected Users |
|                                           | Cancel Create    |
|                                           | 12mz             |

### **Adding Criteria**

5. Choose the criteria based on which you want to compare. These are the comparators supported for the data type

#### **Criteria Components**

| Data Type           | Comparators                                                                                                    |
|---------------------|----------------------------------------------------------------------------------------------------|
| Text                | is, *contains*, *starts with and ends with*                                                                                                    |
| Number              | <, >, = and between                                                                                                    |
| Date, Date and Time | <, >, =, between, is after, is before, Today, Yesterday,<br>Tomorrow, Till Yesterday, Tomorrow Onwards, This<br>Week, Last Week, Next Week, This Month, Last |

|           | Month, Next Month, This Year, Last Year and Next<br>Year |
|-----------|----------------------------------------------------------|
| Pick List | is                                                       |
| Currency  | <, >, = and between                                      |
| User      | is                                                       |

| Create Color                | View       |                |        |
|-----------------------------|------------|----------------|--------|
| Name*                       |            | Field *        |        |
|                             |            | Lead Source    | ~      |
| Criteria<br>is              |            |                |        |
| ✓ is                        | h          |                |        |
| *starts with*<br>ends with* | O Everyone | Selected Users | _      |
|                             |            | Cancel         | Create |

5. Enter the criteria value.

| Name *          |                       | Field *     |               |                     |
|-----------------|-----------------------|-------------|---------------|---------------------|
| Leads by Emplo  | oyee Counts X         | No. of Empl | loyees        | ·                   |
| Criteria *Color | coding based on crite | ria order   |               |                     |
| < v             | 5                     |             |               | 10                  |
| between ~       | 5                     | 10          | •             | <sup>1</sup> CATTLE |
| between 🗸       | 10                    | 15          |               |                     |
| > v             | 15                    |             |               | Ø                   |
| Share this wit  | h                     |             | Preset Colors |                     |
| • Only Me       | Everyone              |             |               |                     |

- 6. Select the color for the criteria:
  - a. A color will be automatically selected for each criteria.
  - b. Click the colors drop down and select from the preset colors or the color wheel, if you user to select colors manually.

|        | Creat Color View                                                                         |
|--------|------------------------------------------------------------------------------------------|
|        | Name * Field *                                                                           |
| Drag & | Business People Survey                                                                   |
| Drop   | Criteria                                                                                 |
|        | contains 🗸 Digitial                                                                      |
|        | >≡ starts with ✓ Traditional                                                             |
|        | ends with V Networking                                                                   |
|        | contains 🗸 Social                                                                        |
|        | is V Direct Marketing                                                                    |
|        | contains V Referrals                                                                     |
|        | $ contains \lor Loyalty \bigcirc \lor \bigcirc \oplus \overleftarrow{\bigcirc} (-) (+) $ |
|        | Share this with                                                                          |
|        | Only Me O Everyone                                                                       |
|        | Lock this View - Restrict any changes by users with whom the view is shared              |
|        | Cancel Create                                                                            |
|        |                                                                                          |

7. Add or remove criteria, using the add/remove options available on the right edge of the criteria.

8. Change the order (if needed), using the drag and drop option available on the left edge of the criteria.

Criteria will be applied based on the order of the criteria

9. Share the color view, with "only me" or "everyone".

a. When "everyone" is selected, lock this view so that no one apart from you can edit this color view. 10. Click "Create" to complete creating the color view.

https://help.zoho.com/portal/en/kb/routeiq/user-guide/web/map-visualization/articles/color-views